Linee Guida per la presentazione delle domande di partecipazione alla fiera attraverso il portale IMPRESAINUNGIORNO

## Strumenti necessari

Al fine di inoltrare una pratica sul portale camerale, sono necessari:

• Una casella di Posta Elettronica Certificata (PEC)

Si ricorda che tutte le imprese, per legge, devono possedere una casella PEC iscritta al Registro Imprese.

La PEC può essere acquistata da uno dei fornitori presenti in questo elenco: <u>http://www.agid.gov.it/sites/default/files/pec\_pdf/elenco\_pubblico\_gestori\_pec.pdf</u>

# • Un dispositivo di firma digitale

Il dispositivo di firma digitale può essere una Carta Nazionale dei Servizi (CNS), cioè una tessera con chip, oppure può essere contenuta all'interno di una chiavetta USB, detta anche token USB, reperibile presso la Camera di Commercio.

- Se la firma digitale è una smart card (CNS), sarà necessario un lettore di smart card (reperibile nei negozi di elettronica) e un software per la firma digitale (<u>http://www.agid.gov.it/agendadigitale/infrastrutturearchitetture/firmeelettroniche/softwareverific</u> <u>a</u>)
- Se invece la firma digitale è un token USB, sarà sufficiente inserirlo nel computer e procedere all'installazione

#### Accesso al portale

Per accedere al portale Impresainungiorno occorre collegarsi al sito <u>https://www.impresainungiorno.gov.it/</u>

# Cliccare quindi su INVIO TELEMATICO AL SUAP

Nella maschera seguente, nella mappa selezionare REGIONE, PROVINCIA E CITTA' e cliccare su TROVA IL SUAP (cfr immagine seguente)

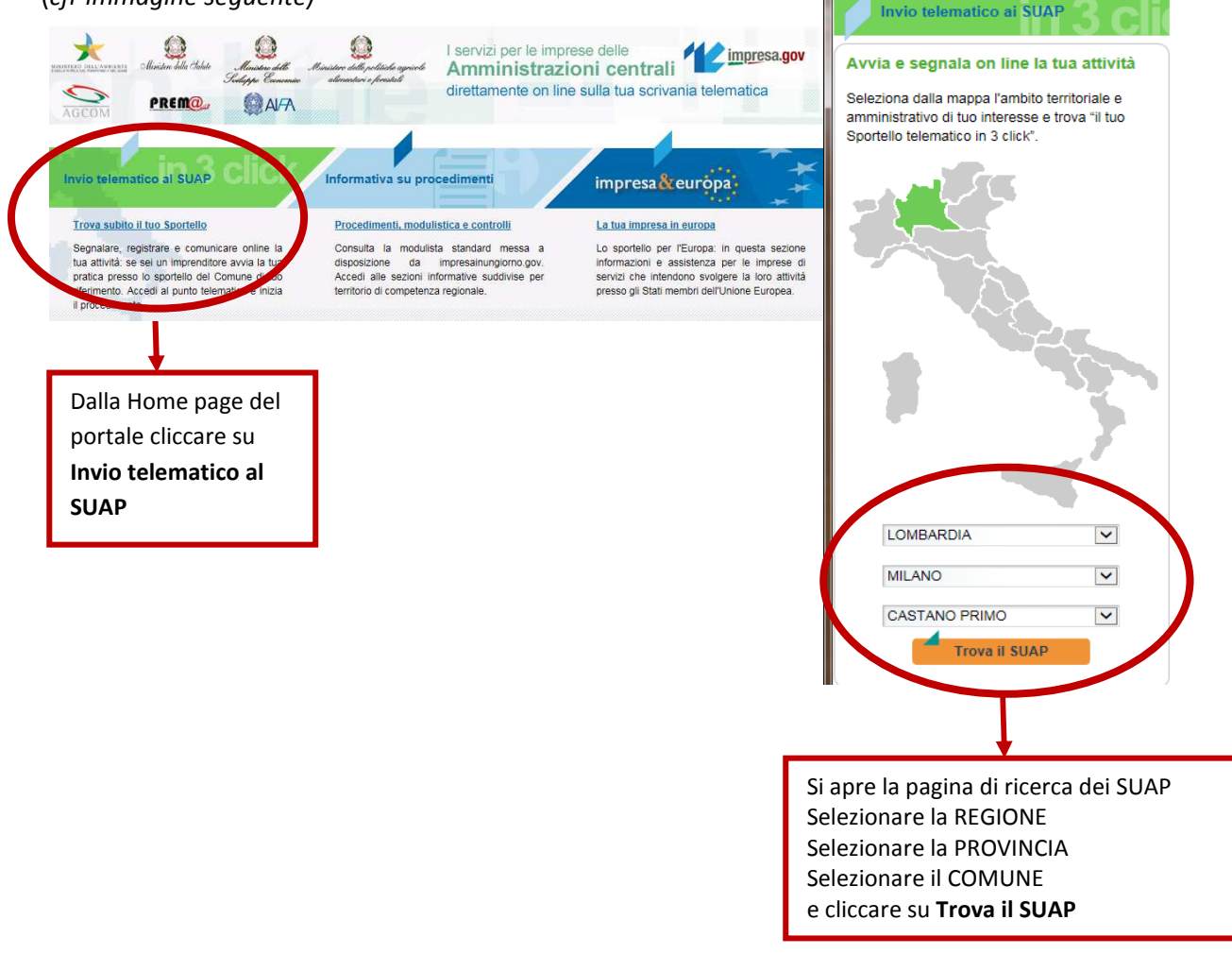

Per accedere alla pagina di compilazione della pratica cliccare su COMPILA LA TUA PRATICA SUAP Nella maschera seguente cliccare su VAI AL FRONT OFFICE DELLA COMPILAZIONE PRATICA (cfr immagine seguente)

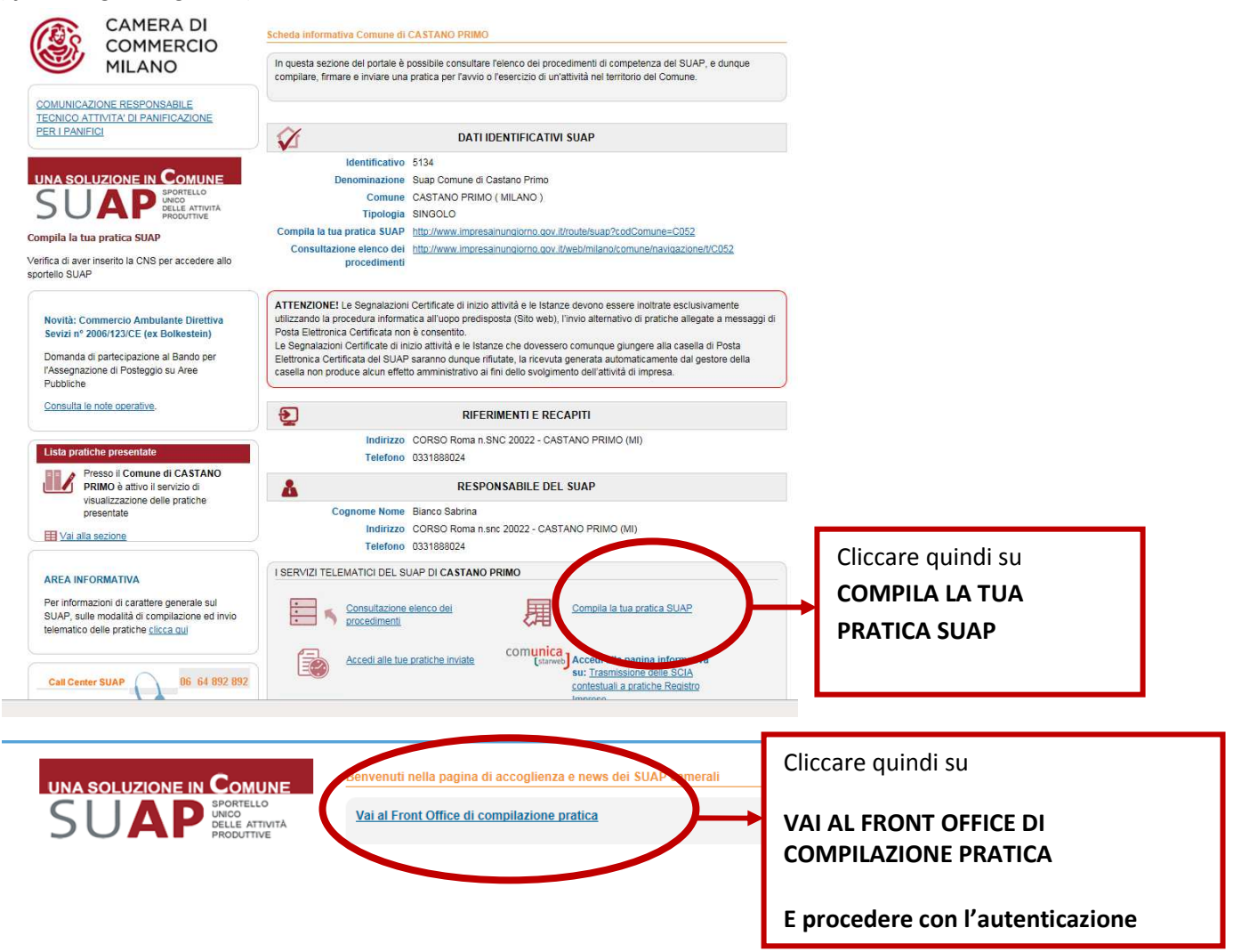

A questo punto di apre la pagina di autenticazione da cui si accede, una volta inserite username e password, alle maschere di cimpilazione della pratica da inviare al Comune.

Se è la prima volta che si accede al portale occorrerà accreditarsi seguendo la procedura di REGISTRAZIONE NUOVO UTENTE

(cfr immagine seguente)

| impresainungiorno.gov.it<br>Una pubblica amministrazione più vicina alle imprese è un valore<br>per tutti             |                                                                      |
|----------------------------------------------------------------------------------------------------|----------------------------------------------------------------------|
| Sei un nuovo utente ?<br>Registrazione nuovo utente<br>Difue-leato la password<br>Recupera password<br>Entra con SPID | Cliccare su REGISTRAZIONE<br>NUOVO UTENTE e seguire le<br>istruzioni |
| Modifiche dati utente<br>Opzioni utente<br>Opzioni Telemaco                                                           |                                                                      |

## Compilazione della pratica

Una volta arrivati alla pagine di compilazione della pratica occorre seguire la procedura guida e compilare le maschere che vengono via via proposte.

Il persorso da selezionare è il seguente:

1. se l'autorizzazizione utilizzata per partecipare alla fiera è un'autorizzazione al commercio su aree pubbliche in forma itinerante (tipo B):

COMMERCIO, TURISMO E SERVIZI >COMMERCIO >COMMERCIO SU AREE PUBBLICHE > COMMERCIO SU AREE PUBBLICHE IN FORMA ITINERANTE > AVVIO GESTIONE ATTIVITA' > RICHIESTA DI PARTECIPAZIONE ALLA FIERA (cfr immagine seguente)

2. se l'autorizzazizione utilizzata per partecipare alla fiera è un'autorizzazione al commercio su aree pubbliche su posteggio in concessione(tipo A):

COMMERCIO, TURISMO E SERVIZI > COMMERCIO >COMMERCIO SU AREE PUBBLICHE >COMMERCIO SU AREE PUBBLICHE SU POSTEGGIO > AVVIO GESTIONE ATTIVITA' > RICHIESTA DI PARTECIPAZIONE ALLA FIERA (cfr

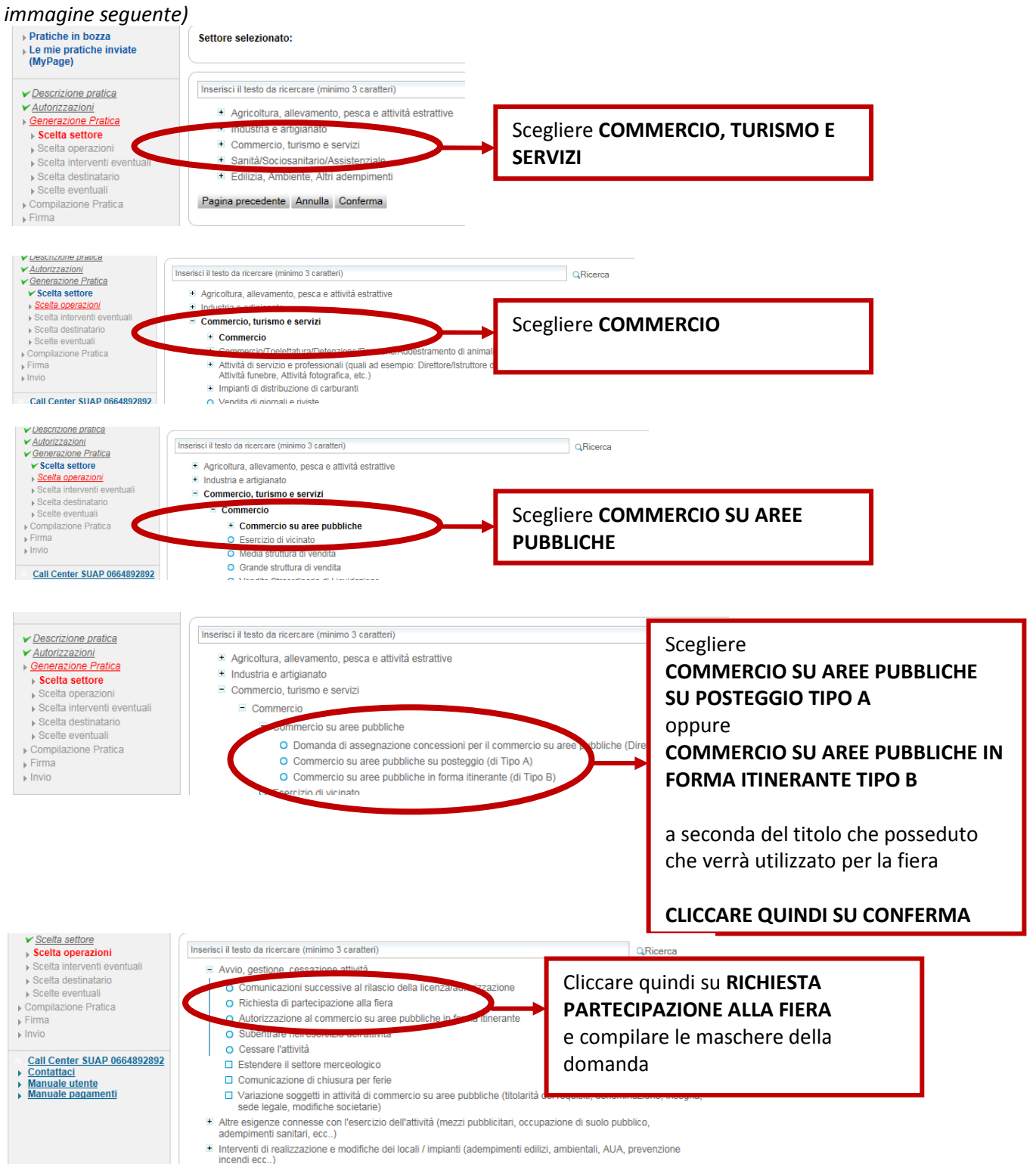